1-برای اتصال به چاپگرهای شبکه، ابتدا My Computer را باز نموده در قسمت Address bar مسیر زیر را تایپ کنید.

\\192.168.203.4

مانند تصوير ۱

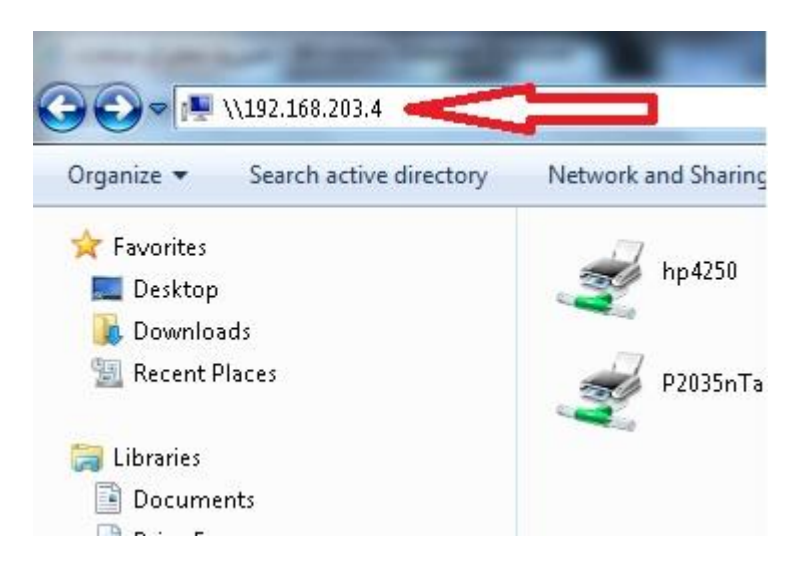

2-پس از فشردن کلید Enter پنجره ای به شکل زیر باز می شود بر روی چاپگری که فعال است دابل کلیک کنید تا بر روی سیستم شما نصب شود حال می توانید

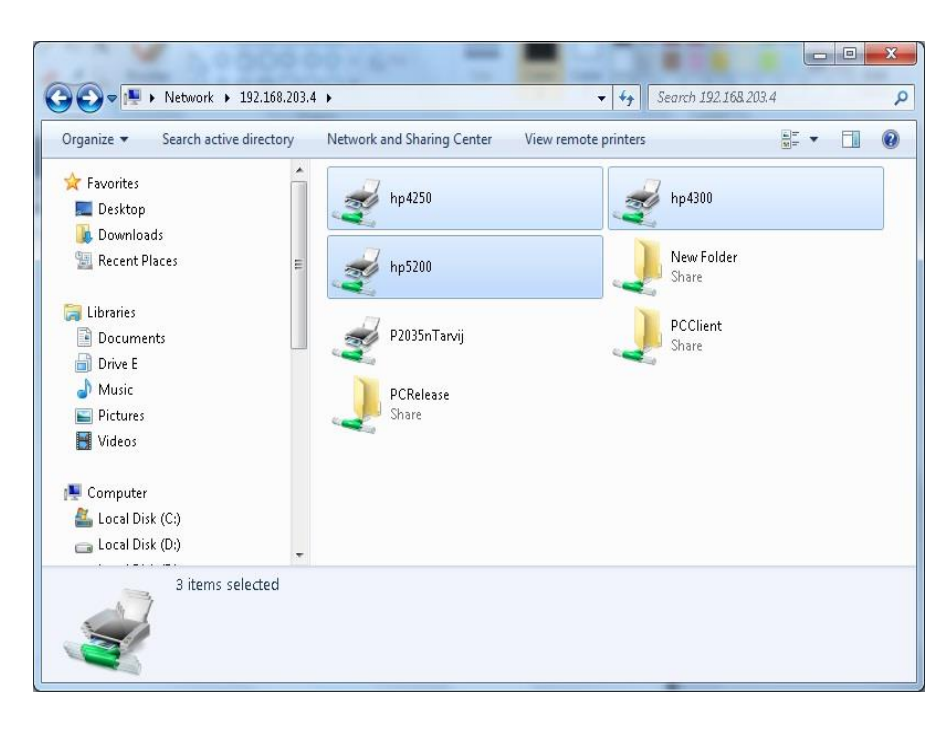

پرینت خود را ارسال نمایید.

در این تصویر چاپگرهای فعال با رنگ آبی نشان داده شده است.